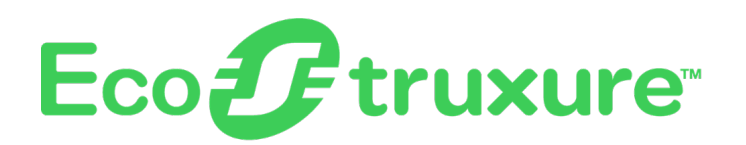

# Foxboro<sup>™</sup> DCS

# **Field Device Expert for HART Devices**

## **PSS 41S-10FDMHRT**

**Product Specification** 

February 2024

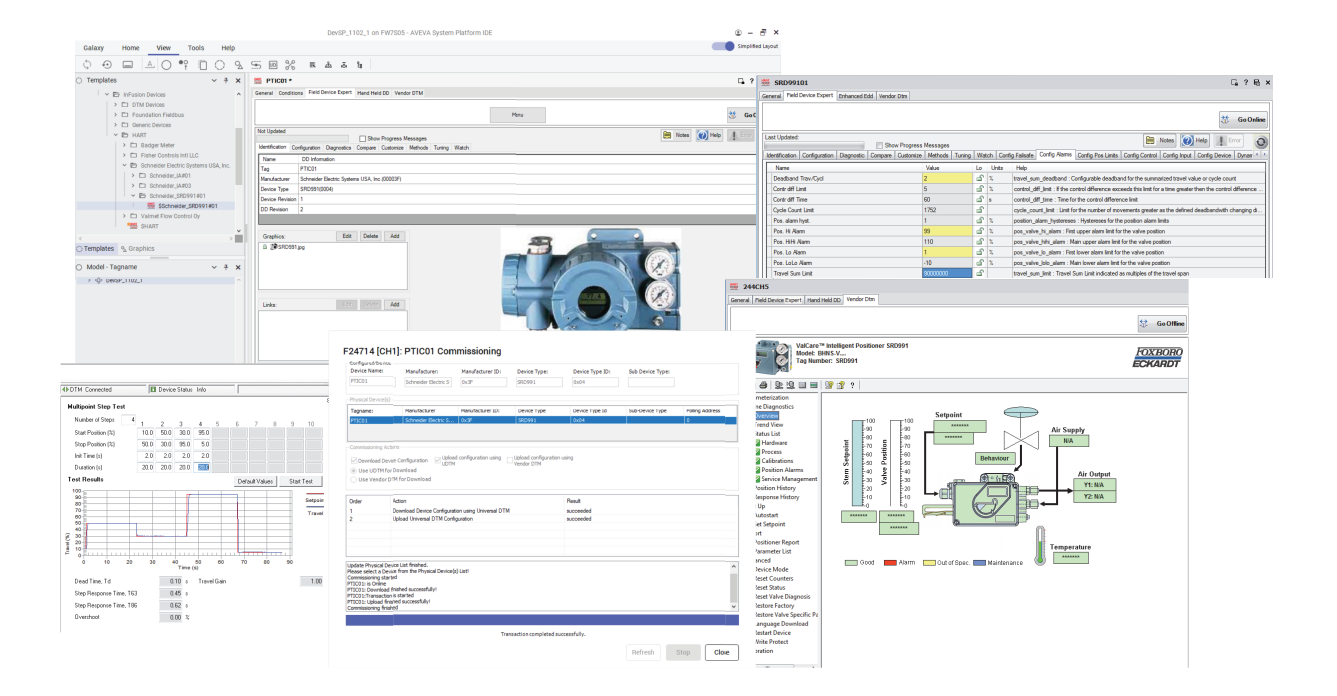

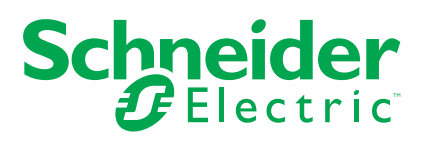

# **Legal Information**

The information provided in this document contains general descriptions, technical characteristics and/or recommendations related to products/solutions.

This document is not intended as a substitute for a detailed study or operational and site-specific development or schematic plan. It is not to be used for determining suitability or reliability of the products/solutions for specific user applications. It is the duty of any such user to perform or have any professional expert of its choice (integrator, specifier or the like) perform the appropriate and comprehensive risk analysis, evaluation and testing of the products/solutions with respect to the relevant specific application or use thereof.

The Schneider Electric brand and any trademarks of Schneider Electric SE and its subsidiaries referred to in this document are the property of Schneider Electric SE or its subsidiaries. All other brands may be trademarks of their respective owner.

This document and its content are protected under applicable copyright laws and provided for informative use only. No part of this document may be reproduced or transmitted in any form or by any means (electronic, mechanical, photocopying, recording, or otherwise), for any purpose, without the prior written permission of Schneider Electric.

Schneider Electric does not grant any right or license for commercial use of the document or its content, except for a non-exclusive and personal license to consult it on an "as is" basis.

Schneider Electric reserves the right to make changes or updates with respect to or in the content of this document or the format thereof, at any time without notice.

To the extent permitted by applicable law, no responsibility or liability is assumed by Schneider Electric and its subsidiaries for any errors or omissions in the informational content of this document, as well as any non-intended use or misuse of the content thereof.

# Features

# **Key Features**

- A single, comprehensive application that provides entire lifecycle coverage of field device management tasks, including configuration, commissioning, maintenance, and diagnostics.
- Intelligent Device Commissioning Wizard provides an intuitive wizard that facilitates setting the instrument tags, downloading the configured parameter settings, and checking and confirming that the instrument tags and the Galaxy database are synchronized. The wizard is designed both to commission each device prior to plant startup and to replace a single non-functional device after years in service. Intelligent Device Commissioning for HART enables HART Device Commissioning in a single automated step. This is applicable for HART devices of any version and from any vendor. This capability includes:
  - Automatic sensing of HART instruments when attached to the I/O terminals of FBMs, Multiplexers, or Tricon CX HART enabled I/O modules
  - Establishing communications, and reading the tag name and device information
  - Downloading device configuration
  - Binding the device to all references in the system software configuration for Foxboro DCS
  - Provide hooks that enable the creation of loop-check sheets and loop drawings
  - Ability to re-enable the loop check, enabling loop check at periodical intervals
- FDT 2.0 compliant frame application (Field Device Expert Frame Application v4.0 and later) provides full support of both FDT/DTM + Enhanced EDDL technologies.
- One database shared (used) by both the Foxboro DCS and the Field Device Expert. Device configuration is always up to date and accurate, and that users are not required to enter the same data or configuration more than once.
- Bundled HART Device Description (DD) files certified by the FieldComm Group
- User Access: Access permissions for safety-related devices are aligned with IEC61511-1 (2016). Role-based access and privilege control to the Control Software and Field Device Expert functions, such as a user group with privileges for configuring Safety Devices.
- Device Identification Page and Device Info provides a "home page" for each field device that displays key attributes identifying the device, and system management parameters for the device. The details for each page are stored in a device info template, which can include items such as:
  - Graphics and document links to provide configuration guidelines, troubleshooting tips, maintenance manuals, procedures, notes, and other help to users for maintaining the devices.
  - An electronic notepad that can be used to provide specific instructions about deploying the device, certain configuration steps, or list tests needed for deployment. For device instances, you can view notes entered at the template level and record information about the specific device.
- Ability to export parameters to Microsoft Excel or comma-separated variable (. csv) files.
- · Comprehensive HART Device template capability for reduced engineering effort.
- Advanced diagnostic features enable more accurate analysis and health diagnosis.

- Ability to compare snapshots of instrument configuration to help ensure synchronization of instrument settings with the Galaxy databases.
- Support for HART instrumentation connected to Foxboro FBMs, PROFIBUS Remote I/O, HART multiplexers, and Tricon CX.
- Support for a wide variety of other non-HART equipment, communication gateways, and instrumentation types based on standard FDT technology.
- Field Device Expert Workshop edition for bench-top setup, test, tagging, and configuration of instruments prior to plant installation.
- The DTM Network view provides a DTM Tree view of:
  - HART instruments connected to multiplexers
  - FoxCom instruments connected to Fieldbus Modules
  - Virtually any other process automation equipment managed and configured via FDT technology. For example, this capability can be used to provide a graphical user interface to see advanced diagnostics for the Foundation™ Fieldbus and PROFIBUS PA physical layer via third-party diagnostic modules having RS–485 or Ethernet interfaces.
  - HART instruments connected to Tricon CX
  - HART instruments connected to Modicon M580 ePAC
  - HART enabled Remote IO and Gateways that support FDT technology
- Device Snapshots capability allows a snapshot of all default parameters of a device at a certain moment in time. It provides an instrument technician the ability to compare the current set of parameters in the device with a previous set of parameters, so any changes made in between can be detected and restored in the device if needed. The last configuration gets polled automatically and same can be visualized in Field Device Expert and a user can save and store up to five snapshots. A Compare tab is also available for comparing and editing database values.

## **Key Benefits**

- Faster time to production
  - Intelligent Commissioning Wizard reduces commissioning time (up to 75%) by automating HART device commissioning and documentation process, thus helping eliminating or reducing the level of manual effort required for checking and commissioning. With Intelligent Commissioning Wizard, engineers can now commission devices round the clock with no additional overtime cost.
  - Device Replacement Wizard significantly reduces time and expertise required to replace HART or Foundation Fieldbus (FF) devices, either individually or in bulk. It detects new devices, replaces Old Device Type with New Device Type, migrates parameters, and conditions without editing existing blocks or requiring deployment to the control processor.

- Increased safety and security
  - Single unified database helps eliminate possibility of costly detected errors. Valuable information is created during each phase of device management and it would be beneficial to save it into single database. This information can be utilized in many ways during the lifetime of the devices. A combined Single Information Repository helps eliminate duplication and mismatch issues commonly experienced with independent DCS and asset databases. This also saves additional effort by providing a single, unified backup.
  - Access permissions for safety related devices align with IEC61511-1 (2016).
  - Bundled HART DD: helps prevent users from browsing and downloading files from the Internet. The bundled HART DD and FF DD library provides increased security and saves valuable time during device commissioning, as engineers now no longer must search for files anymore.
  - The FDT 2.0 compliant frame leverages latest technologies (.NET over ActiveX/COM) and supports digital signatures to help prevent tampering.
- · Truly open solution that allows users freedom of choice.
  - Field Device Expert offers interoperability with any device, from any vendor, with any protocol. With Foxboro interoperability and any bus capabilities, you can maintain your preferences because the system adapts to you. The choice is yours.
- Reduced maintenance effort with advanced diagnostic support
  - Support for vendor-embedded DTMs or EDD enables maintenance technical personnel to access advanced diagnostics written specifically for the concerned device by its vendor. Field Device Tool (FDT) or device type manager (DTM) enables flexible user interface, rich graphics, and comprehensive diagnostics for field devices, even complex devices such as positioners.

## Managing HART Field Devices

With Field Device Expert, engineers and technicians plan, configure, commission, and maintain the configuration of HART<sup>™</sup> devices from a remote location, typically the system's Engineering workstation.

Field Device Expert is a software application that provides online and offline functionality, covering the entire lifecycle of tasks to manage HART instruments such as configuration, commissioning, health and diagnostic analysis, device maintenance, and device replacement. It supports a wide variety of HART instrument connectivity to EcoStruxure™ Foxboro Fieldbus Modules, to PROFIBUS remote I/O modules, and to HART multiplexers. HART multiplexer connections are often used on safety systems.

Field Device Expert enables:

- Creating and managing HART device templates within the Control Software template toolbox.
- Linking those templates to Device Descriptions and Vendor DTMs, both made by the company that makes the instrument.
- Creating instances of HART device tags within the Control Software database and configuring the connection to the channels of the FBMs, HART Multiplexers, or Tricon CX.

Once Field Device Expert is opened, instrument specialists can configure, diagnose, commission, and replace:

- HART instruments
- · HART multiplexers
- FoxCom instruments

- Triconex CX, (HART) communication modules
- Other non-HART instruments, field devices and communication gateways supported by FDT technology.

When integrated with the Control Software, instrument configuration data is stored in the Galaxy database. Security configuration and user privilege enforcement is coordinated between the Control Editors and Field Device Expert. Users may be restricted from accessing certain views, displays and functions, and from making changes to the HART instrumentation.

Field Device Expert's user interface is organized by a tab style toolbar menu. Depending on the level of the supporting technology of the Device Description and the availability of Vendor DTMs, there can be up to four main tabs on this menu:

- The Field Device Expert tab calls up displays based on the core parameter descriptions of the device description. These customizable views are useful for offline and online configuration as well as diagnostic analysis of the instrument.
- The Hand Held DD tab appears whenever the device description contains hand held menus. These views are primarily useful for online configuration. (This is an optional tab.)
- The **Enhanced EDD** tab appears for newer style/format DDs that describe menus and displays containing circular or vertical gauges to show device variable and trend plots to show time-based data stored within the instrument. These displays are primarily used for basic viewing of online device performance. (This is an optional tab.)
- The **Vendor DTM** tab appears if a DTM has been attached to the instrument template. With this technology an instrument's manufacturer or vendor can provide an advanced graphical user interface for maintaining, tuning, diagnosing, and analyzing the instrument. The technology is based upon a small executable Microsoft Windows application, provided by the vendor of the device, which is integrated into the Field Device Expert. Vendor DTMs are not needed in order to use HART instruments, but provide an optional advanced diagnostic capability more powerful than the other tabs. (This is an optional tab.)

## **Engineering Setup for HART Instrumentation**

Field Device Expert provides advantages throughout a plant's lifecycle. It helps enable a faster startup phase by automating detection, configuration, commissioning, testing and reporting. During normal operation, it helps analyze and diagnose HART instrumentation in a running plant. And during the maintenance phase of a plant's lifecycle, it assists with replacement of existing devices with new devices.

The benefits of Field Device Expert are maximized by customizing the run time interaction displays that are part of the HART device template. This document starts from that point and walks through the HART capability from the beginning of the lifecycle. The first step is populating Field Device Expert with HART instrument templates for each instrument model type, each template linked to the corresponding Device Description (DD). If an instrument's manufacturer or vendor also makes available an FDT DTM for diagnostic analysis of the instrument, it is linked to the template during template creation.

| Lifecycle Stage        | Advantages                                                                                                    |  |  |  |  |  |  |
|------------------------|----------------------------------------------------------------------------------------------------|--|--|--|--|--|--|
| Startup                | Create and customize HART field device templates                                                                                                    |  |  |  |  |  |  |
|                        | Create HART instrument instances                                                                                                    |  |  |  |  |  |  |
|                        | Develop customizable device configuration displays                                                                                                    |  |  |  |  |  |  |
|                        | <ul> <li>Use the Intelligent Commissioning Wizard for HART<br/>instruments to improve the speed and quality of site<br/>commissioning activities, reduce the level of manual<br/>checking and commissioning in plant setup, and improve<br/>startup times and cost on greenfield projects</li> </ul> |  |  |  |  |  |  |
|                        | <ul> <li>Use the Device Commissioning Wizard to automate<br/>setting instrument tags, downloading the configured<br/>parameter settings, and synchronizing applicable<br/>instrument tags with the Galaxy database</li> </ul>                                                                        |  |  |  |  |  |  |
|                        | Run DD methods                                                                                                    |  |  |  |  |  |  |
|                        | Synchronize the device and host databases                                                                                                    |  |  |  |  |  |  |
| Normal<br>operations   | <ul> <li>Analyze and diagnose HART field devices, particularly<br/>where suboptimal HART instrument conditions have been<br/>detected</li> </ul>                                                                                                    |  |  |  |  |  |  |
| Maintenance and Device | <ul> <li>Optional Condition Monitoring capability helps identify<br/>HART field devices that require maintenance or replacing</li> </ul>                                                                                                    |  |  |  |  |  |  |
| Replacement            | <ul> <li>Provide advanced tools such as <b>Device Snapshots</b><br/>capability to perform advanced diagnostics</li> </ul>                                                                                                    |  |  |  |  |  |  |
|                        | <ul> <li>Device Replacement Wizard significantly reduces time<br/>and expertise required to replace HART or Foundation<br/>Fieldbus devices, either individually or in bulk.</li> </ul>                                                                                                    |  |  |  |  |  |  |

# Table 1 - Advantages of Field Device Expert During Each Phase of a Plant'sLifecycle

## **Creating and Customizing HART Device Templates**

The Template Toolbox view contains a hierarchical tree of field device templates. You can create the initial templates for each model of field device used in the plant by browsing and selecting the applicable DD file. This launches the template setup dialog box in which you can edit the template name, verifies the DD is for the expected device type, and may add an association to a Vendor DTM.

| Figure 1   | - Device | Template | Setup | Dialog | Box |
|------------|----------|----------|-------|--------|-----|
| i igui e i | Device   | remplate | occup | Dialog |     |

| Device Template Name                              | \$Schneider_SRD991#01                 | Modify DD |
|---------------------------------------------------|---------------------------------------|-----------|
| Manufacturer Info<br>Manufacturer: Schneide       | r Electric Systems USA, Inc. ID: 0x3F |           |
| Device Info<br>Device Type: SRD991                | ID: 0x04                              |           |
| Revision Info<br>Device Revision: 1               | DD Revision: 2                        |           |
| Vendor Dtm Information<br>Vendor:<br>Device Type: | Device Version:                       | Associate |
| I/OType<br>InputDevice                            | OutputDevice                          |           |
| Messages                                          |                                       |           |
|                                                   |                                       |           |

The initial template has built-in default configuration and diagnostic screens. User customization is the next step in completing the setup of the template. Customization consists of:

- Editing the device configuration display and locking parameters that have the same setting in every instance.
- Adding or editing diagnostic displays.
- · Adding or editing watch displays.
- Linking supporting documentation such as manuals, images, and notes to the identification display.
- Setting up permissions to access Field Device Expert functions or make instrument changes.
- Creating additional templates (nesting) to cover multiple device application situations.

## **Optimizing Creation of Device Configuration Displays**

Field Device Expert removes the repetitive engineering required to create each field device. The majority of engineering work can be done once in the Device Template, which then serves as the controller for each HART instance.

A key productivity feature is configuration inheritance. Typically, many parameters need to be identical for each instance of a HART instrument type. Locking those parameters in the template helps ensure each instrument has the same setting, reducing editing for each tag. You can subdivide parameters into more than one configuration display. For example, one configuration display can contain the common locked parameter settings, and another can contain the instance unique settings. Inheritance is a big time saver in managing design changes made after every instance is configured. You can also go back to the template, change a locked parameter, and the Galaxy database automatically updates every instrument instance with the change.

Another productivity gain can be made by customizing the parameters visible on the configuration displays. To reduce unnecessary clutter on the display, remove writable parameters that need not be configured. Also, you can rearrange the order of parameters so they are presented in the optimum order for the configuration process.

| SRD99101                                           |                      |           | ⊑_? Ę                                                                                                    |
|----------------------------------------------------|----------------------|-----------|----------------------------------------------------------------------------------------------------|
| General Field Device Expert Enhanced Edd Vendor Df | m                    |           |                                                                                                    |
|                                                    |                      |           | <del>}¢</del><br>√≯ Go0ni                                                                                          |
| Last Updated:                                      | rogress Messages     |           | Notes 😥 Help                                                                                                    |
| Identification Configuration Diagnostic Compare Cu | stomize Methods Tuni | ng Watch  | tch Config Failsafe Config Alarms Config Pos Limits Config Control Config Input Config Device Dynam                |
| Name                                               | Value                | Lo        | Units Help                                                                                                    |
| Deadband Trav/Cycl                                 | 2                    | °         | % travel_sum_deadband : Configurable deadband for the summarized travel value or cycle count                       |
| Contr diff Limit                                   | 5                    |           | % control_diff_limit : If the control difference exceeds this limit for a time greater then the control difference |
| Contr diff Time                                    | 60                   | s         | s control_diff_time : Time for the control difference limit                                                        |
| Cycle Count Limit                                  | 1752                 | <u> </u>  | cycle_count_limit : Limit for the number of movements greater as the defined deadbandwith changing di              |
| Pos. alam hyst.                                    | 1                    | °         | % position_alarm_hystereses : Hystereses for the position alarm limits                                             |
| Pos. Hi Alarm                                      | 99                   | - f 1     | % pos_valve_hi_alarm : First upper alarm limit for the valve position                                              |
| Pos. HiHi Alam                                     | 110                  | <u> </u>  | % pos_valve_hihi_alam : Main upper alam limit for the valve position                                               |
| Pos. Lo Alarm                                      | 1                    | - f 1     | % pos_valve_lo_alarm : First lower alarm limit for the valve position                                              |
| Pos. LoLo Alam                                     | -10                  | <u> </u>  | % pos_valve_lolo_alarm : Main lower alarm limit for the valve position                                             |
| Travel Sum Limit                                   | 9000000              | 6         | travel_sum_limit : Travel Sum Limit indicated as multiples of the travel span                                      |
|                                                    |                      |           |                                                                                                    |
| Upload Do                                          | wnload Down          | nload All | Customize                                                                                                    |

#### Figure 2 - Configuration Display

Online device configuration changes can also be performed from the Hand Held EDD or Enhanced EDD displays. However, these displays are not customizable.

Changes made from those displays also go into the Galaxy database, helping ensure configuration data is synchronized.

#### Building Device Home Pages and Linking Supporting Device Maintenance Documentation

Field Device Expert provides quick and easy access to documents, images, and files useful in engineering or maintaining a field device. Documents can be linked to the device identification display at the device and block level of each template. The document link system opens files in the same way as opening files from file viewing software on a personal computer. The linked document can be any Windows file type, including Adobe® Acrobat portable documents (.pdf), Microsoft® Word documents (. doc or .docx), Excel® spreadsheets (.xls or .xlsx), text files (.txt), and PowerPoint® slide shows (.ppt). A click of the link opens the file in its original application. This figure shows an instruction manual opened in Adobe Acrobat Reader.

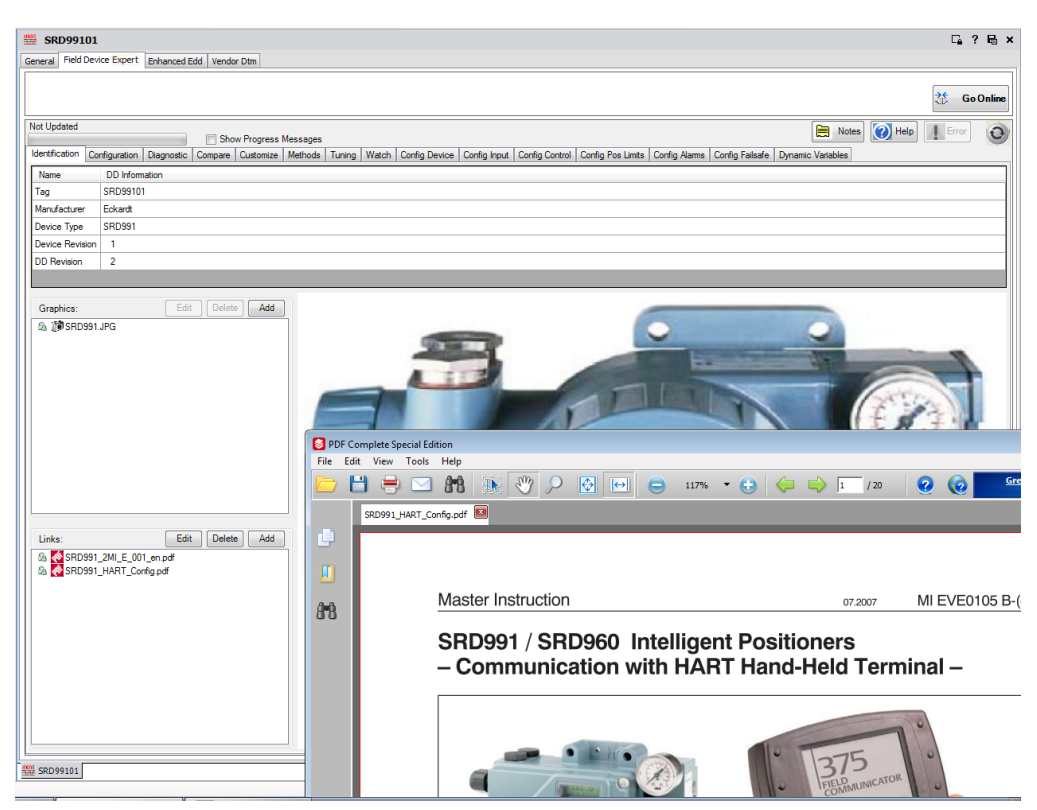

Figure 3 - Field Device Expert Identification Page with Linked Document

You can build a "home page" for each field device that will appear when the device is invoked in Field Device Expert. Field Device Expert provides a toolset for building this device identification page, displaying key attributes and system management parameters for the device. The details for each page are stored in a device info template that can include items such as:

- Graphics and document links to provide configuration guidelines, troubleshooting tips, and other helpful information. Graphic links appear separately in an upper group, and the rest of the links appear in a lower group. Links at the template level inherit to the instance level. If desired, you can add additional links to instance specific documents and graphics at the instance level.
- Notes that will be inherited by the derived devices, attached at the template level, or extended at the tag level for a specific device instance. An electronic notepad can be used to provide specific instructions about deploying the device, configuration steps, or tests needed for deployment. For device instances, you can view notes entered at the template level and record information about the specific device.

## **Customizing Device Viewing Displays**

Field Device Expert offers three types of displays beyond the traditional configuration display for instrument specialists to observe device conditions and diagnose detected problems online. You can set up as many, or as few, of these displays as desired, where a tab is created on the Field Device Expert menu. These types of displays are supported:

- The Diagnostic tab is an online, continuously updating display showing the most recent data values from the device.
- The Watch tab displays a real-time trend of up to eight device parameters and can be switched dynamically from a Trend Line Format to a Table Format where each row of the table represents one scan of the device.

#### Figure 4 - Watch Tab with Trend Format

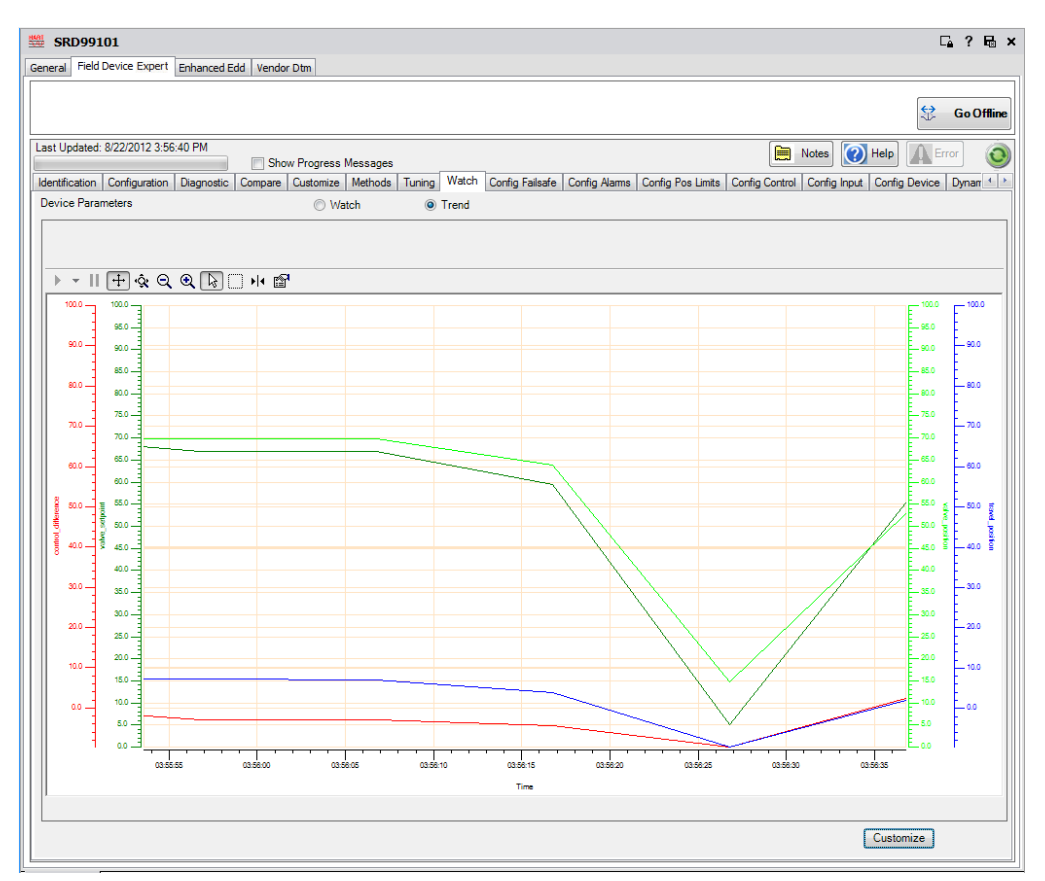

#### Figure 5 - Watch Tab with Table Format

| 🗱 SRD991       | 01                  |                  |                    |                | ⊑ ? ⊟ ×                                                                                                    |
|----------------|---------------------|------------------|--------------------|----------------|----------------------------------------------------------------------------------------------------|
| General Field  | Device Expert Enl   | hanced Edd Vendo | r Dtm              |                |                                                                                                    |
|                |                     |                  |                    |                |                                                                                                    |
|                |                     |                  |                    |                | 😒 Go Offline                                                                                                    |
| Last Updated:  | 8/22/2012 3:57:13   | PM               |                    |                | Notes Notes Help A Error                                                                                         |
|                |                     | Sho              | w Progress Message | S Matab        |                                                                                                    |
| Identification | Configuration   Dia | agnostic Compare | Customize Methods  | s Iuning Watch | Contig Faisate   Contig Alarms   Contig Pos Limits   Contig Control   Contig Input   Contig Device   Dynam *   * |
| Device Paran   | neters              |                  | Match              | Irend          |                                                                                                    |
| Time           | Contr diff          | Trav Pos         | Valve Set          | v-Position     | nc                                                                                                    |
| 3:55:36 PM     | 0.1                 | 7.2              | 70.2               | 70.1           |                                                                                                    |
| 3:55:46 PM     | 0.1                 | 7.2              | 70.2               | 70.1           |                                                                                                    |
| 3:55:56 PM     | -2.9                | 7.2              | 66.9               | 69.8           |                                                                                                    |
| 3:56:06 PM     | -2.9                | 7                | 66.9               | 69.8           |                                                                                                    |
| 3:56:16 PM     | -4.3                | 4                | 59.5               | 63.8           |                                                                                                    |
| 3:56:26 PM     | -9.7                | -9.6             | 5                  | 14.8           |                                                                                                    |
| 3:56:36 PM     | 2.4                 | 2                | 55.2               | 52.8           |                                                                                                    |
| 3:56:46 PM     | 0.8                 | 2.5              | 55.2               | 54.4           |                                                                                                    |
| 3:56:56 PM     | 0.2                 | 2.6              | 55.2               | 54.9           |                                                                                                    |
| 3:57:06 PM     | 0.1                 | 2.6              | 55.2               | 55.1           |                                                                                                    |
|                |                     |                  |                    |                |                                                                                                    |
|                |                     |                  |                    |                |                                                                                                    |
|                |                     |                  |                    |                |                                                                                                    |
|                |                     |                  |                    |                |                                                                                                    |
|                |                     |                  |                    |                |                                                                                                    |
|                |                     |                  |                    |                |                                                                                                    |
|                |                     |                  |                    |                |                                                                                                    |
|                |                     |                  |                    |                |                                                                                                    |
|                |                     |                  |                    |                |                                                                                                    |
|                |                     |                  |                    |                |                                                                                                    |
|                |                     |                  |                    |                |                                                                                                    |
|                |                     |                  |                    |                |                                                                                                    |
|                |                     |                  |                    |                |                                                                                                    |
|                |                     |                  |                    |                |                                                                                                    |
|                |                     |                  |                    |                |                                                                                                    |
|                |                     |                  |                    |                |                                                                                                    |
|                |                     |                  |                    |                |                                                                                                    |
|                |                     |                  |                    |                |                                                                                                    |
|                |                     |                  |                    |                | Customize                                                                                                    |
|                |                     |                  |                    |                |                                                                                                    |

• The Tuning tab is a continuously updating online display with a top section used to adjust or change up to eight instrument variables and a bottom section to watch the results on up to eight variables in either trend line or table format. The adjustable variables placed on the top area are typically used to change instrument state, mode or trigger a device method such as auto starting or calibration of a valve positioner.

|                                                                                                    | a solution of the solution of the solution of                                                                                                    |                                                                                                    |                 |                                                                                                    |                             |                        |                   |                    |                  | -      |
|----------------------------------------------------------------------------------------------------|----------------------------------------------------------------------------------------------------|----------------------------------------------------------------------------------------------------|-----------------|----------------------------------------------------------------------------------------------------|-----------------------------|------------------------|-------------------|--------------------|------------------|--------|
|                                                                                                    |                                                                                                    |                                                                                                    |                 |                                                                                                    |                             |                        |                   |                    | 😒 Go             | Offlin |
| ast Updated: 8/22                                                                                                    | /2012 4:08:29 PM                                                                                                    |                                                                                                    |                 |                                                                                                    |                             |                        | <b>m</b> N        | lotes 🙆 Help       | Error            | 0      |
|                                                                                                    | 6                                                                                                    | Show Progress                                                                                                    | s Messages      | a West Co                                                                                                    | 0.5.1.4.0.0.0               |                        | Contra Contral    |                    |                  |        |
| entrication   Con                                                                                                    | figuration   Diagnosti                                                                                                    | c   Compare   Customize                                                                                                    | e Methods Turin | y watch Co                                                                                                    | tig Faisare   Contig Alarms | Config Pos Limits      | Config Control    | Config Input   Con | ng Device   Dyna | an     |
| Name                                                                                                    |                                                                                                    |                                                                                                    | Value           | Lo Units                                                                                                    | Help                        |                        |                   |                    |                  |        |
| Cycle Count Li                                                                                                    | mit                                                                                                    |                                                                                                    | 0000001820      | e de la companya de la companya de l | cycle_count_limit : Limi    | it for the number of m | novements greater | as the defined dea | dbandwith chang  | ing    |
|                                                                                                    |                                                                                                    |                                                                                                    |                 |                                                                                                    |                             |                        |                   |                    |                  |        |
|                                                                                                    |                                                                                                    |                                                                                                    |                 |                                                                                                    |                             |                        |                   |                    |                  |        |
| Device Paramet                                                                                                    | ers<br>Occ0ant                                                                                                    | © 1<br>Cycle Count                                                                                                    | Watch           | Trend                                                                                                    |                             |                        | _                 |                    | _                |        |
| Device Paramete                                                                                                    | ers<br>CycCount                                                                                                    | Cycle Count Umit                                                                                                    | Watch           | Trend                                                                                                    |                             |                        |                   |                    |                  |        |
| Device Parametr<br>Time<br>4:07:16 PM                                                                                                   | CycCount<br>1996                                                                                                    | © 1<br>Cycle Count<br>Limt<br>1820                                                                                                    | Watch           | Trend                                                                                                    | _                           | _                      | _                 | _                  | _                |        |
| Device Paramete<br>Time<br>4.07.16 PM<br>4.07.26 PM<br>4.07.28 PM                                                                       | ers<br>CycCount<br>1996<br>1996                                                                                                    | Cycle Count<br>Imt     1820     1820     1820                                                                                                    | Watch           | Trend                                                                                                    |                             | _                      | _                 | _                  | _                |        |
| Device Paramete<br>Time<br>4:07:16 PM<br>4:07:36 PM<br>4:07:36 PM                                                                       | ers CycCount<br>1996<br>1996<br>1996<br>1996                                                                                                    | Cycle Count<br>Imit     1820     1820     1820                                                                                                    | Watch           | Trend                                                                                                    |                             |                        | _                 |                    | _                |        |
| Device Paramete<br>Time<br>4:07:36 PM<br>4:07:36 PM<br>4:07:46 PM<br>4:07:58 PM                                                         | ers<br>CycCount<br>1996<br>1996<br>1996<br>1996<br>1997                                                                                                    | Cycle Count<br>Umit<br>1820<br>1820<br>1820<br>1820<br>1820<br>1820                                                                                                    | Watch           | Trend                                                                                                    |                             | _                      |                   | _                  |                  |        |
| Device Parametr<br>Time<br>4:07:16 PM<br>4:07:26 PM<br>4:07:36 PM<br>4:07:56 PM<br>4:07:56 PM                                           | ers<br>CycCount<br>1996<br>1996<br>1996<br>1996<br>1995<br>1997<br>1988                                                                                                    | Cycle Count     Limit     1820     1820     1820     1820     1820     1820     1820     1820     1820     1820     1820     1820     1820     1820     1820     1820     1820     1820     1820     1820     1820     1820     1820     1820     1820     1820     1820     1820     1820     1820     1820     1820     1820     1820     1820     1820     1820     1820     1820     1820     1820     1820     1820     1820     1820     1820     1820     1820     1820     1820     1820     1820     1820     1820     1820     1820     1820     1820     1820     1820     1820     1820     1820     1820     1820     1820     1820     1820     1820     1820     1820     1820     1820     1820     1820     1820     1820     1820     1820     1820     1820     1820     1820     1820     1820     1820     1820     1820     1820     1820     1820     1820     1820     1820     1820     1820     1820     1820     1820     1820     1820     1820     1820     1820     1820     1820     1820     1820     1820     1820     1820     1820     1820     1820     1820     1820     1820     1820     1820     1820     1820     1820     1820     1820     1820     1820     1820     1820     1820     1820     1820     1820     1820     1820     1820     1820     1820     1820     1820     1820     1820     1820     1820     1820     1820     1820     1820     1820     1820     1820     1820     1820     1820     1820     1820     1820     1820     1820     1820     1820     1820     1820     1820     1820     1820     1820     1820     1820     1820     1820     1820     1820     1820     1820     1820     1820     1820     1820     1820     1820     1820     1820     1820     1820     1820     1820     1820     1820     1820     1820     1820     1820     1820     1820     1820     1820     1820     1820     1820     1820     1820     1820     1820     1820     1820     1820     1820     1820     1820     1820     1820     1820     1820     1820     1820     1820     1820     1820     1820     1820     1820     1820     1820     1820 | Watch           | Trend                                                                                                    |                             |                        |                   |                    |                  |        |
| Device Paramete<br>Time<br>4:07:16 PM<br>4:07:26 PM<br>4:07:26 PM<br>4:07:36 PM<br>4:07:56 PM<br>4:07:56 PM<br>4:08:06 PM<br>4:08:18 PM | ers<br>CycCount<br>1996<br>1996<br>1996<br>1997<br>1998<br>1999<br>1999<br>1999<br>1999<br>1999<br>1999<br>1998<br>1999<br>1998<br>1998<br>1996<br>1996<br>1997<br>1997<br>1998<br>1998<br>1998<br>1998<br>1998<br>1998<br>1998<br>1998<br>1998<br>1998<br>1998<br>1998<br>1999<br>1998<br>1998<br>1999<br>1999<br>1990<br>1990 | Cycle Count<br>Limit     1820     1820     1820     1820     1820     1820     1820     1820     1820                                                                                                    | Watch           | Trend                                                                                                    |                             |                        |                   |                    |                  |        |
| Device Paramet<br>Time<br>407:16 PM<br>407:26 PM<br>407:36 PM<br>407:36 PM<br>407:56 PM<br>409:26 PM<br>408:26 PM<br>408:26 PM          | ers<br>CycCount<br>1996<br>1996<br>1996<br>1995<br>1997<br>1998<br>1999                                                                                                    | Cycle Count<br>Limit     1820     1820     1820     1820     1820     1820     1820     1820     1820     1820     1820     1820     1820     1820     1820     1820     1820     1820     1820     1820     1820     1820     1820     1820     1820     1820     1820     1820     1820     1820     1820     1820     1820     1820     1820     1820     1820     1820     1820     1820     1820     1820     1820     1820     1820     1820     1820     1820     1820     1820     1820     1820     1820     1820     1820     1820     1820     1820     1820     1820     1820     1820     1820     1820     1820     1820     1820     1820     1820     1820     1820     1820     1820     1820     1820     1820     1820     1820     1820     1820     1820     1820     1820     1820     1820     1820     1820     1820     1820     1820     1820     1820     1820     1820     1820     1820     1820     1820     1820     1820     1820     1820     1820     1820     1820     1820     1820     1820     1820     1820     1820                                                                                                    | Watch           | Trend                                                                                                    |                             |                        |                   |                    |                  |        |

#### Figure 6 - Tuning Display

## **Using DTM Network View**

DTM View is used to support:

- · HART instruments connected to multiplexers.
- · FoxCom instruments connected to FBMs.
- Virtually any other process automation equipment managed and configured via FDT technology.

For example, this capability can be used to provide a graphical user interface to see advanced diagnostics for the Foundation<sup>™</sup> Fieldbus and PROFIBUS PA physical layer via third-party diagnostic modules having RS-485 or Ethernet interfaces.

This view is similar to traditional FDT frame applications. With a separate area in the Template Toolbox, DTM Devices, templates for the Communication DTMs and non-HART Device DTMs may be created. The hierarchical structure of the DTM network view consists of DD-based HART device instances nested below communication DTMs.

Vendor DTMs use the FoxCom instruments and other generic field device equipment. The DD technology is not used.

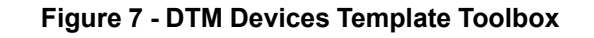

| <ul> <li>Templates</li> </ul> | ~                                                                                                    | <del>Ţ</del> | × |
|-------------------------------|----------------------------------------------------------------------------------------------------|--------------|---|
|                               | July26<br>plication<br>set Management<br>introl HMI<br>vice Integration<br>Fusion Control<br>Fusion Controllers<br>InFusion Devices<br>DeviceNet<br>DTM Devices<br>CodeWrights GmbH<br>GodeWrights GmbH<br>Schneider Electric<br>Schneider Electric<br>Schneider_Tricone#1_0_01<br>Schneider_Tricone#1_0_01<br>Schneider_Tricone#1_0_03<br>Schneider_Tricone#1_0_04<br>Schneider_Tricone#1_0_04<br>Schneid |              |   |
|                               | SDTM Device                                                                                                    |              |   |
| ><br>><br>>                   | <ul> <li>Foundation Fieldbus</li> <li>Generic Devices</li> <li>HART</li> <li>Profibus</li> </ul>                                                                                                    |              | ~ |
| < O Templates                 | る Graphics                                                                                                    | >            |   |

The DTM Network View is most commonly used for HART multiplexers. HART instrument templates from the HART Devices area of the toolbox may be placed under the multiplexers in the topology. In this case the HART DDs are needed and the Vendor DTM is optional. For these HART instruments, each tab within the toolbar menu of Field Device Expert is enabled.

Field Device Expert may be launched to interact either with the Communication Gateways or the devices associated with them by browsing through the DTM view and clicking on the desired instance.

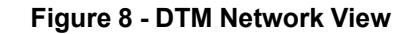

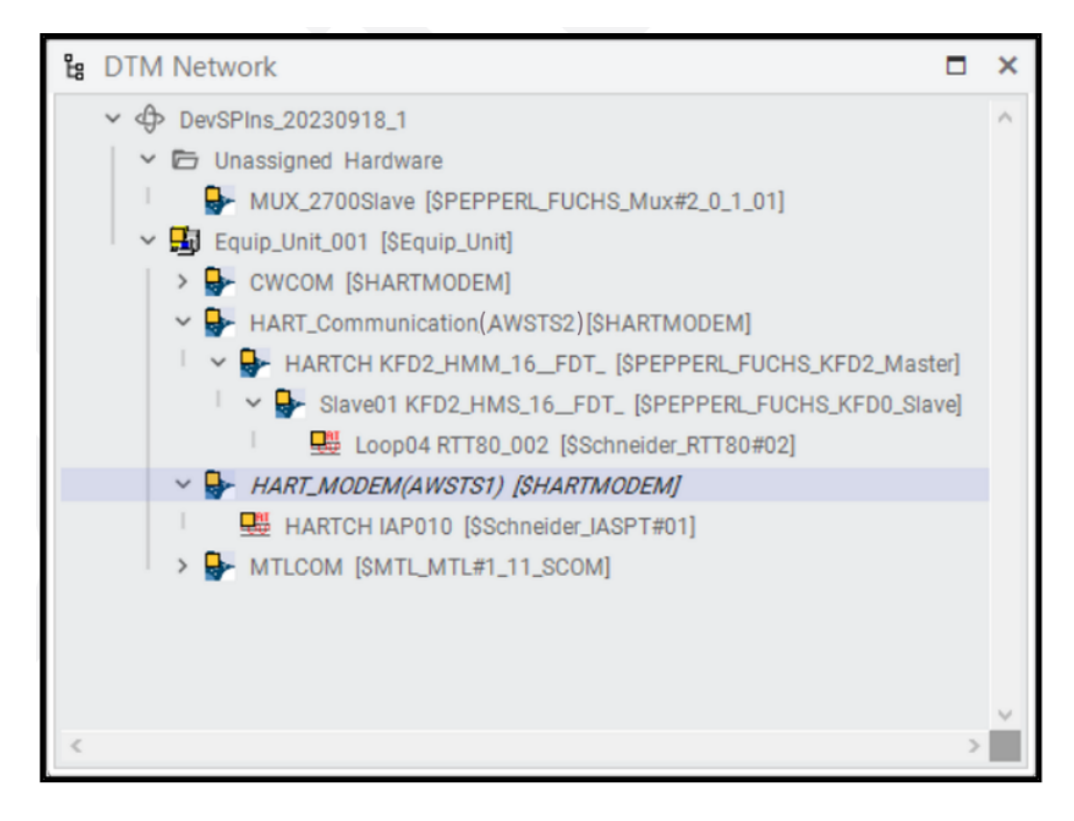

# **Customizing User Access**

Field Device Expert is designed for Engineering and Maintenance specialists performing various tasks and with varying degrees of privilege. Users' configuration settings in Control Software pass to Field Device Expert when it is launched. There are four roles within Field Device Expert, conforming to the roles defined by the FDT standard.

Default settings for lesser privileged roles, such as the observer role, limit actions that can be performed within Field Device Expert. Restrictions are intended to help prevent unauthorized users from:

- · Adding or altering a Field Device Expert display.
- Using a function or modifying device settings, such as activating a device download.
- Running a DD-based method that alters a device behavior or takes it offline, such as performing an auto-start calibration of a valve positioner.

Access permissions for safety related devices align with IEC61511-1 (2016).

This product also supports user access, only showing device related windows and helping prevent an Instrumentation Technician from accessing any control related functions in the Galaxy database.

Permissions can be altered for every HART instrument type or on a per-instrument type basis.

#### Figure 9 - Setting Permissions

|                        | Not Undated         |                 |            |             |                      |
|------------------------|---------------------|-----------------|------------|-------------|----------------------|
|                        |                     | ~ ~ ~           |            | Notes       | lelp                 |
| fication Configuration | Permissions         |                 | _          |             |                      |
|                        |                     | Set Permissions |            |             |                      |
| Group Parameters       | Parameter Name      | Observer        | Operator   | Maintenance | Planning<br>Engineer |
| l l                    | ACCESS CODE         | ReadOnly 💌      | ReadOnly 💌 | ReadWrite 💌 | ReadWrite 🔹          |
| Group Overview         | ACTUAL CURRENT      | ReadOnly 💌      | ReadOnly 💌 | ReadWrite   | ReadWrite            |
|                        | ALARM DELAY         | ReadOnly 💌      | ReadOnly 💌 | Hidden      | ReadWrite            |
| Define Tabs            | alam_selection_code | ReadOnly 💌      | ReadOnly 💌 | ReadWrite 💌 | ReadWrite            |
| <u> </u>               | Method Name         | Observer        | Operator   | Maintenance | Planning Enginee     |
|                        | Edit Notice         | Enabled         | Enabled    | Enabled     | Finabled             |
| Tab Overview           | SEND_TO_DEVICE11    | Enabled         | Enabled    | Enabled     | Frabled              |
|                        | READ_FROM_DEVICE11  | Enabled         | Enabled    | Enabled     | Frabled              |
| Set Permissions        | READ_FROM_DEVICE11  | Enabled         | Enabled    | Enabled     | Enabled              |
|                        | rd EEPROMERBORS     | Enabled         | Enabled    | Enabled     | Enabled              |
| [                      | Screen Name         | Observer        | Operator   | Maintenance | Planning Enginee     |
| Download List          | Identification      | Enabled         | Enabled    | Enabled     | Finabled             |
|                        | Confuguration       | Enabled         | Enabled    | Enabled     | Enabled              |
|                        | Diagnostic          | Enabled         | Enabled    | Enabled     | Enabled              |
| Unload List            | Compare             | Finabled        | Enabled    | Enabled     | Finabled             |
|                        | Customize           | - Enabled       | Enabled    | Enabled     | Fooblad              |
|                        | Function Name       | Observer        | Operator   | Maintenance | Planning Engi        |
|                        | Links               | 🔽 Enabled       | Enabled    | Enabled     | Enabled              |
|                        | Images              | Enabled         | Enabled    | Enabled     | Enabled              |

## **Creating HART Instrument Instances**

Field Device Expert provides tools to help with creating HART instrument instances.

#### Adding Field Devices and Tags to the Database

New HART instrument instances are added to HART FBMs by dragging the desired template onto the desired channel, or by pointing to the channel and selecting the desired HART template from a list. The aspects of the template such as privileges, document links, display customizations, and parameter locks are inherited by the instance. If the template is associated with a vendor DTM, the instance is also associated with that DTM.

#### **Bulk Generating HART Instrument Instances**

Alternatively, for high productivity in creating a large number of instrument instances, use the Bulk Generation technique. As shown in this figure, with an editable grid, an instance can be created on each row, via matching the HART template to the selection of the desired FBM and Channel.

| SBulkData_001 *            |                    |                              |        |        |        |         |            |        | ⊑_? B × |
|----------------------------|--------------------|------------------------------|--------|--------|--------|---------|------------|--------|---------|
| Control Hardware Field Dev | ices               |                              |        |        |        |         |            |        |         |
| Field Rus Tunes            | Hart Devices, sort | ed by Name                   |        |        |        |         |            |        |         |
| Herd bus type:             | Name               | <ul> <li>Template</li> </ul> | CP     | FCM    | FBM    | Channel | Plant Unit | Area   |         |
| naci *                     | IASPT_01           | \$Schneider_IASPT#01         | FCP001 | (null) | HRTI04 | CH6     | (nul)      | (null) |         |
|                            | METS01             | \$Valmet_Flow_ND9000H#0      | FCP001 | (null) | HRTI04 | CH7     | (nul)      | (null) |         |
|                            | SRD9_01            | \$Schneider_SRD991#01        | FCP001 | (null) | HRTI04 | CH8     | (nul)      | (null) |         |
|                            | (nul)              | (null)                       | (null) | (null) | (null) | (null)  | (nul)      | (null) |         |
| Filter By:                 |                    |                              |        |        |        |         |            |        |         |
|                            |                    |                              |        |        |        |         |            |        |         |
|                            |                    |                              |        |        |        |         |            |        |         |
|                            |                    |                              |        |        |        |         |            |        |         |
|                            |                    |                              |        |        |        |         |            |        |         |
|                            |                    |                              |        |        |        |         |            |        |         |
|                            |                    |                              |        |        |        |         |            |        |         |
|                            |                    |                              |        |        |        |         |            |        |         |
|                            |                    |                              |        |        |        |         |            |        |         |
|                            |                    |                              |        |        |        |         |            |        |         |
|                            |                    |                              |        |        |        |         |            |        |         |
|                            |                    |                              |        |        |        |         |            |        |         |
|                            |                    |                              |        |        |        |         |            |        |         |
|                            |                    |                              |        |        |        |         |            |        |         |
|                            |                    |                              |        |        |        |         |            |        |         |
| Hide Empty Columns         |                    |                              |        |        |        |         |            |        |         |
| Create Rows From           |                    |                              |        |        |        |         |            |        |         |
| Galaxy ECBs                |                    |                              |        |        |        |         |            |        |         |
| Import                     |                    |                              |        |        |        |         |            |        |         |
| Generate                   |                    |                              |        |        |        |         |            |        |         |
|                            |                    |                              |        |        |        |         |            |        |         |
|                            |                    |                              |        |        |        |         |            |        |         |
| \$BulkData_001 *           |                    |                              |        |        |        |         |            |        | *       |

Figure 10 - HART Instrument Instance Bulk Generation

#### **Support for HART Safety Field Devices**

Control Software v7.0 or later supports the ability to set a HART field device as a safety device - that is, a device that is connected to a safety system (such as Triconex) and supports the directives in IEC61511-1 (2016). This restricts download/ upload operation access to/from safety devices only to users who are members of the SafetyInstrumentEngineer user group. (Also, for download operations to safety devices, FoxCTS change tracking must be enabled.) The Control Software requests Galaxy login credentials from any SafetyInstrumentEngineer user attempting any download/upload-related operation on a safety device (including commissioning). Only users with the SafetyInstrumentEngineer role scan downloads and uploads to safety related devices.

Any download/upload-related operations in the Field Device Expert tabs are similarly restricted. The Safety Technician can configure safety devices in an environment where the rest of Foxboro DCS configuration is not visible.

# Using the Intelligent Commissioning Wizard for HART Field Devices

Control Software v7.0 and later provides a new tool for configuring HART field devices – the Intelligent Commissioning Wizard. This tool centers on improving the speed and quality of site commissioning activities by automating HART device detection, configuration, commissioning, testing, and reporting. By automating steps in the overall commissioning process, the Wizard helps reduce the level of manual checking and commissioning in plant setup, improves startup times and cost on greenfield projects, and helps minimize costs, complexity, and risk to the project. The Wizard can also help reduce the number of hours needed to commission, verify, and report on the configured field devices.

The benefits of the Intelligent Commissioning Wizard extend beyond the site work. It drastically changes the way automation projects are executed by minimizing hardware dependencies and custom engineering.

As soon as the initial P&ID design is available, a project team located in a remote project office anywhere in the world can start building loops without I/O assignment and without creating HART devices in their system. The Intelligent Commission Wizard enables late binding; delaying the binding of the I/O references until the field

devices are installed and commissioned on-site. This provides flexibility in design, timing, and sequence of development activities.

With Control Software v7.0 or later, you can add custom user attributes to any block in ArchestrA IDE. With this, you can assign the Field Device tag with the physical tag of the HART Instrument to which the RIN/ROUT block needs to be connected. The Intelligent Commissioning Wizard uses this attribute to enable configuration of these devices.

The Intelligent Commissioning Wizard uses these attributes to speed configuration of the devices. Automatic configuration includes:

- · Adding strategies and blocks for the devices
- Creating infrastructure for Device Condition Monitoring
- Deploying all devices to their associated Control Processor
- · Commissioning all devices and uploading/downloading all parameters
- Enabling communication with the devices

Once the device has been bound and properly configured, a final loop test is performed. A commissioning report can be created including the loop drawing.

For Multiplexer and Tricon CX connected HART devices, these steps are run:

- Create the device instance based on the correct template. (If needed, a new template is generated based on the correct DD file.)
- · Create the infrastructure for Device Condition Monitoring.
- · Commission all devices and uploading and downloading all parameters.
- Perform the final loop test.

This feature is described in detail in *HART*<sup>®</sup> Instrumentation Implementation Guide (B0750CM).

## **Commissioning or Replacing HART Devices**

Field Device Expert provides tools for commissioning or replacing HART devices.

#### **Device Replacement Wizard**

Field Device Expert provides an intuitive Device Replacement Wizard that significantly reduces time and expertise required to replace HART or Foundation Fieldbus devices, either individually or in bulk.

| Device Name:                                                                                                    | Manufacturer:                                                                                                    | Manufacturer ID:                      | Device Type: | Device Type ID:                  | Sub Device Type: |                 |
|----------------------------------------------------------------------------------------------------|----------------------------------------------------------------------------------------------------|---------------------------------------|--------------|----------------------------------|------------------|-----------------|
| PTIC01                                                                                                    | Schneider Electric S                                                                                                    | 0x3F                                  | SRD991       | 0x04                             |                  |                 |
| Physical Device                                                                                                    | :(s)                                                                                                    |                                       |              |                                  |                  |                 |
| Tagname:                                                                                                    | Manufacturer                                                                                                    | Manufacturer ID:                      | Device Type  | Device Type Id                   | Sub-Device Type  | Polling Address |
| PTIC01                                                                                                    | Schneider Electric S                                                                                                    | 0x3F                                  | SRD991       | 0x04                             |                  | 0               |
| Drder<br>1<br>2                                                                                                    | Action<br>Download Device Configura<br>Upload Universal DTM Conf                                                                                              | tion using Universal DTN<br>iguration | ı            | Result<br>succeeded<br>succeeded |                  |                 |
| te de te Diversi e l                                                                                                    | Device List Reich ed                                                                                                    |                                       |              |                                  |                  |                 |
| poare Physical<br>lease select a I<br>commissioning s<br>TIC01: is Onlin<br>TIC01: Downlo<br>TIC01: Transac<br>TIC01: Upload | Device the initialed.<br>Device from the Physical Devicel<br>tarted<br>e<br>ad finished successfully!<br>tion is started<br>finished successfully!<br>inished | (s) List!                             |              |                                  |                  |                 |
| commissioning r                                                                                                    |                                                                                                    |                                       |              |                                  |                  |                 |

The wizard can automatically:

- Set the HART tag to match the Galaxy database.
- Download parameters to the device according to the selections made in the device template.
- Upload back from the device to automatically synchronize the Galaxy database to the instrument. This is useful, for example, on parameters that are not downloaded.

#### **Running DD Methods**

The Methods tab of Field Device Expert provides a convenient way for the user to run methods such as device calibration and commissioning routines that are built into the device description files. The upper portion of the screen lists the method choices available.

The middle portion of the screen dynamically shows progress of the method execution in the form of message transaction to and from the device.

The lower portion of the screen is a configurable watch window displaying up to eight block data variables in either trend or table format.

The Methods tab typically needs user interaction, as evidenced by the dialog box in this example in which you have to confirm everything is ready for the device to go out of service and begin its self calibration routine.

| aneral Field Device Expert Enhanced Edd                                          |                                       | Method            | asrorm                                                                                                    |                                                         |                            | -        |  |
|----------------------------------------------------------------------------------|---------------------------------------|-------------------|----------------------------------------------------------------------------------------------------|---------------------------------------------------------|----------------------------|----------|--|
|                                                                                  |                                       |                   | WARN-Loop should be removed from automatic control Yes<br>Connect reference meter No<br>NOTE-Loop may be returned to automatic control Yes |                                                         |                            |          |  |
| Not Updated Show Progr<br>Identification Configuration Diagnostic Compare Custom | ess Messages<br>ize Methods Tuning Wa |                   |                                                                                                    |                                                         |                            |          |  |
| Method                                                                           | Help                                  |                   |                                                                                                    |                                                         |                            |          |  |
| Testroutines                                                                     | Commands the TI/RTT20 t               | 9/22/2012         | 2-44 PM                                                                                                    | Method dog trimetoring                                  | ÷                          | 1        |  |
| Sensor Connection                                                                | Define the sensor type and            | 9/22/2012         | 2.44 FM                                                                                                    | WARN-Loop should be removed from automatic control      | al                         |          |  |
| Characterization                                                                 | Characterization or correction        | 9/23/2012         | 2.44 PM                                                                                                    | Yee                                                     | -                          |          |  |
| Exit characterize mode                                                           |                                       | 0/23/2012         | 2.44 FM                                                                                                    | Tes                                                     |                            |          |  |
| Failure Handling                                                                 | Configuration of the mA out           | 9/22/2012         | 2.44 FM                                                                                                    | No.                                                     |                            |          |  |
| Line Freq & Filter                                                               | Set the power line frequence          | 0/23/2012         | 2.45 PM                                                                                                    | NOTE I ass may be returned to a departie control        |                            |          |  |
| Apply LRV                                                                        | Perform a device rerange b            | 0/23/2012         | 2.45 PM                                                                                                    | Yee                                                     |                            |          |  |
| Apply URV                                                                        | Perform a device rerange b            | 0/23/2012         | 2.45 FM                                                                                                    | Tes<br>Mathad Galabaid                                  |                            |          |  |
| Clear Hist Status                                                                | Clear the historical status in        | 0/23/2012         | 2.40 FM                                                                                                    | Method Imisried                                         |                            | vet      |  |
| wam                                                                              |                                       |                   |                                                                                                    |                                                         |                            |          |  |
| Aborting return to normal                                                        |                                       | Beep M            | e                                                                                                    |                                                         | Start Close                |          |  |
| Cal 4-20 mA                                                                      | Digital to Analog Trim- Allow         | s the calibration | on of a sele                                                                                                    | ected Analog Output with an external reference at the o | perating endpoints of the  | Analo    |  |
| Simulation                                                                       | Loop test- Allows the User t          | o manually ma     | nipulate th                                                                                                    | e Analog Output to a selected constant output value.    |                            |          |  |
| Leaving fixed cmt mode                                                           | Leaving Fixed Current Mod             | e- Takes the A    | nalog Outp                                                                                                    | out out of a mode where the output was a constant valu  | ue, and returns the output | t to a m |  |
|                                                                                  |                                       |                   |                                                                                                    |                                                         |                            |          |  |
|                                                                                  |                                       |                   |                                                                                                    |                                                         | Customize Exe              | ecute    |  |

#### Figure 12 - Device Methods Screen

Up to three methods can be run now.

## **Synchronizing Device and Host Databases**

In other systems, managing host system databases versus actual instrument settings can be a challenge, because they must match. With Field Device Expert, the Device Commissioning Wizard automatically synchronizes the instrument and the Galaxy databases. When you want to inspect the synchronization or perform manual synchronization operations, Field Device Expert provides a built-in Compare screen. To synchronize, select one or more parameters and upload the device value to the host database, or conversely, download the host database value to the device.

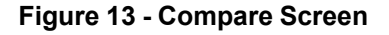

| SENSOR                                                                        |                                | La                             |  |  |  |
|-------------------------------------------------------------------------------|--------------------------------|--------------------------------|--|--|--|
| held Device Expert Enhanced Edd                                               |                                |                                |  |  |  |
|                                                                               | S 6                            |                                |  |  |  |
| 3 % · · · · · · · · · · · · · · · · · ·                                       |                                | Halo Fron                      |  |  |  |
| Show Progress Messages                                                        |                                |                                |  |  |  |
| dentification Configuration Diagnostic Compare Customize Methods Tuning Watch |                                |                                |  |  |  |
| Parameter Name                                                                | Database Value                 | Device Value                   |  |  |  |
|                                                                               |                                |                                |  |  |  |
| varHARTPhysicalDistanceUnit                                                   | ft                             | A                              |  |  |  |
| varHARTPercentUnit                                                            | z                              | x                              |  |  |  |
| varHARTUnPercentUnit                                                          | 2                              | 3,                             |  |  |  |
| varHARTScaledValueUnit                                                        | L                              | L                              |  |  |  |
| varHARTPhysicalHeightUnit                                                     | ft                             | t.                             |  |  |  |
| .evel DQ                                                                      | Good                           | Good                           |  |  |  |
| Distance LS                                                                   | Not limited                    | Not limited                    |  |  |  |
| Distance family status                                                        | 0                              | 0                              |  |  |  |
| Distance classification                                                       | Level                          | Level                          |  |  |  |
| Distance USL                                                                  | 0                              | 114.8                          |  |  |  |
| Distance LSL                                                                  | 0                              | 0                              |  |  |  |
| Diatance MinimumSpan                                                          | 0                              | 0.001                          |  |  |  |
| Level DQ                                                                      | Good                           | Good                           |  |  |  |
| Percent LS                                                                    | Not limited                    | Not limited                    |  |  |  |
| Percent family status                                                         | 0                              | 0                              |  |  |  |
| Percent classification                                                        | Device variable not classified | Device variable not classified |  |  |  |
| inPercent DQ                                                                  | Good                           | Good                           |  |  |  |
| InPercent LS                                                                  | Not limited                    | Not limited                    |  |  |  |
| inPercent family status                                                       | 0                              | 0                              |  |  |  |
| UnPercent classification                                                      | Device variable not classified | Device variable not classified |  |  |  |
| Scaled DQ                                                                     | Good                           | Good                           |  |  |  |

## **Taking Snapshots and Exporting Data**

Field Device Expert enables you to:

- Take a "snapshot" of a device's parameters at any point in time, so you can later compare them with current values.
- Export all parameters (database values, snapshot values, or device values) for a device, all devices on an FBM, or all devices on a control processor to Excel or comma-separated variable (.csv) files.
- Export all parameters for devices generated from the same template to easily compare the settings between various devices.

This report can be exported to Excel or comma-separated variable (.csv) format.

## **Diagnosing Detected Problems in HART Instruments**

Plants make use of HART technology to improve asset and operational excellence. Plants with legacy 4 mA to 20 mA instrumentation report they often spend more than 50% of their device maintenance effort either on routine instrument checks or on callouts where no detected problems are found. Our Foxboro portfolio has a comprehensive set of software to be used to provide dramatic improvements in the uptime and performance of HART instruments, enabling longer useful instrument life and improved productivity for maintenance personnel. Field Device Expert is the instrument specialist's diagnostic and maintenance tool within that portfolio. Maintenance staff can quickly examine device status and diagnose detected problems. Instead of having to make trips out to the device, most diagnostic and maintenance activities can be performed from workstations in areas that are convenient and help protect the maintenance staff. Field Device Expert screens can be customized to optimally present information for maintenance personnel. Trend and tabular watch screens can be particularly useful in dynamically observing device behavior.

#### **Viewing Field Devices**

Plant View provides a convenient mechanism to locate and open a field device for diagnostic viewing. This view has a free-form hierarchical structure where instruments are associated with a plant area. For example, pressure transmitter U2APT101 could be located in area A of the U2 Coker Unit.

In addition, the Network View provides a mechanism to "walk down" the hierarchy to locate an instrument. For example, you go from control processor, to FBM, to the instrument itself.

Selecting and clicking on the instrument tag launches Field Device Expert.

#### **Diagnosing Using Enhanced EDD**

Enhanced EDD uses EDDL (Electronic Device Description Language) to create HART device descriptions. Previously, descriptions primarily provided parameter definitions such as name and data type. Enhancements have extended this technology, with which device vendors organize and define content to facilitate viewing and diagnosing of HART instruments. This has made it possible to organize a menu system that enables users to select the screen containing the information they require. Device vendors can now also define the screen content, including, for example, analog gauge style and trend type displays of measurements and instrument data. This figure shows a trend view of the terminal temperature of a transmitter and a menu of screens to see process variables, sensor diagnostics, and other screens for this device.

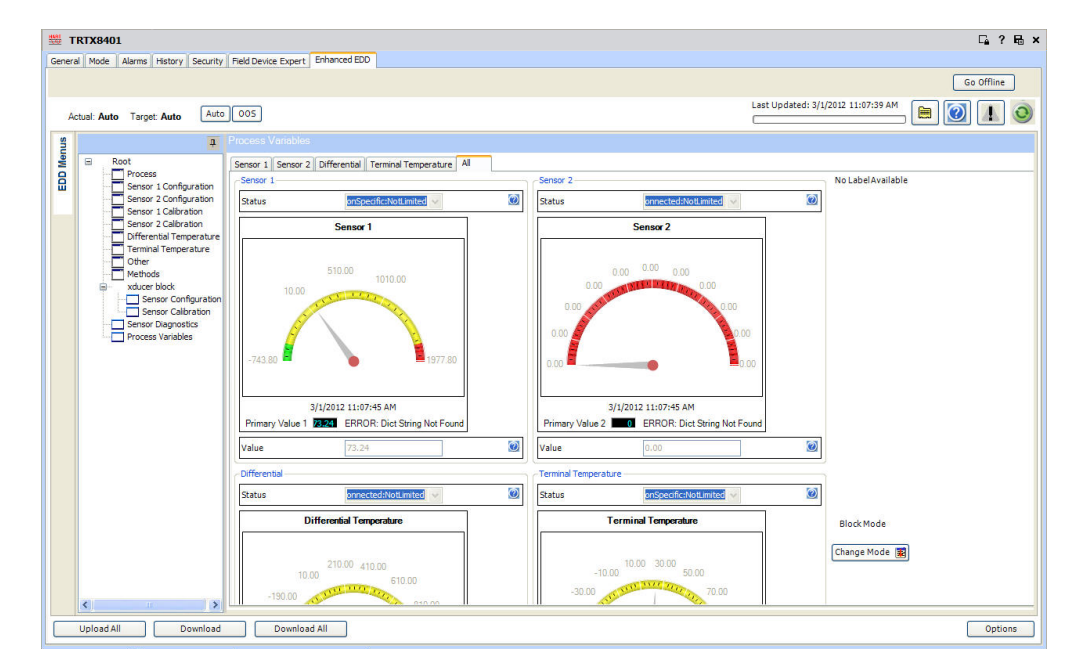

Figure 14 - Enhanced EDDL View

#### HART Hand Held DD Support

HART device descriptions can also contain EDDL for a hand held device. These are similar to the Enhanced EDDL displays, but often without as much diagnostic capability. When this is available in DD files, Field Device Expert automatically displays a Hand Held DD tab.

| General Field Device Expert Hand Held CD Vendor Dtm |                                                                                                    |                                                                                                    |                                                                      |                             |                                   |                                                                                                    |
|-----------------------------------------------------|----------------------------------------------------------------------------------------------------|----------------------------------------------------------------------------------------------------|----------------------------------------------------------------------|-----------------------------|-----------------------------------|----------------------------------------------------------------------------------------------------|
|                                                     |                                                                                                    |                                                                                                    |                                                                      |                             |                                   | 😒 🛛 Go Of                                                                                                    |
|                                                     | Last Updated 8/2                                                                                                    | 4/2012 11:00:25 AM                                                                                                    | Messages                                                             |                             |                                   | Notes Help                                                                                                    |
| n                                                   | 9                                                                                                    | Dev. 229, Dev.Rev.3, DD Rev 3 - > N                                                                                                    | lain Menu - > Diagnostics - > W                                      | /aming Limits               |                                   |                                                                                                    |
| Me.                                                 | B- Root                                                                                                    | Item                                                                                                    | Value                                                                | Units                       | e. Lo                             | Help                                                                                                    |
| 8                                                   | Man Meru     Configuration     Configuration     Configuration     Wareing Links     Aram Links     Courters     Courters     Merice Status     Device Status     Device Status     Device Lock Status     Generation     Sent Numbers     Generation     Sent Numbers     Generation     Sent Numbers     Generation     Sent Numbers     Generation     Sent Numbers     Generation     Sent Numbers     Generation     Sent Numbers     Generation     Sent Numbers     Generation     Sent Numbers     Generation     Sent Numbers     Generation     Generation     Generation     Generation     Generation     Generation     Generation     Generation     Generation | Video Total Tarvel     Video Total Tarvel     Video Tarvel Tarvel     Video Revensis     Video Revensis     Video Revensis     Video Revensis     Spool Total Tarvel     Spool Total Tarvel     Spool Revensis     Sool Revensis     Sool Revensis     Video Rev.     Video Rev.     Stotort Revensis Trend     Video Rev.     Stotort Revensis     State Dev.     Stotort Revensis     State Dev.     Stotort Revensis     Stotort Revensis     Video Rev.     Stotort Revensis     Video Rev.     Stotort Revensis     Stotort Revensis     Video Rev.     Stotort Revensis     Stotort Revensis     Video Rev.     Stotort Revensis     Video Rev.     Stotort Revensis     Stotort Revensis | 216000<br>25000<br>100000<br>100000<br>1000000<br>1000000<br>1000000 | %<br>%<br>bar<br>bar<br>bar | 6 6 6 6 6 6 6 6 6 6 6 6 6 6 6 6 6 | total, op jme, Jivini : Wanning limit for the Total Upperiation<br>valve_transf_terms_think : Wanning limit for the Valve Tota<br>valve_transf_terms_transf_terms_transf_terms_transf_<br>valve_trevenade_trend_valveit : Wanning limit for the Valve Tota<br>valve_trevenade_trend_valveit : Wanning limit for the Valve Tota<br>valve_trevenade_trend_valveit : Wanning limit for the Valve Total<br>valve_trevenade_under: : Wanning limit for the Valve Total<br>soci_transf_terms_trend_valveit : Wanning limit for the Actuator<br>soci_tratat_transf_terms_transf_terms_transf_terms_transf_<br>soci_trevenade_valveit : Wanning limit for the Spool Total<br>soci_trevenade_valveit : Wanning limit for the Spool Total<br>soci_trevenade_valveit : Wanning limit for the Spool Total<br>soci_trevenade_valveit : Wanning limit for Spool Total<br>soci_tota_tota_tota_valveit : Wanning limit for Spool Total<br>stotan, Jong_valveit : Upper vanning limit for Spool<br>load_for_open_Jong_valveit : Upper vanning limit for Load for<br>load_for_open_Jingh_valveit : Upper vanning limit for Load for |
|                                                     |                                                                                                    | •                                                                                                    |                                                                      | III                         |                                   |                                                                                                    |
| _                                                   | Inload Download Download All                                                                                                    | 1                                                                                                    |                                                                      |                             |                                   | Ontions                                                                                                    |

Figure 15 - Handheld EDDL Screen

## **Diagnosing Using Customized Field Device Expert Displays**

The Field Device Expert tab, which renders basic/legacy device descriptions, provides a diagnostic interface either for those instruments not having enhanced electronic device descriptions (or vendor DTMs) and also an interface for those cases where it is desirable to customize the information presented. Multiple diagnostic, watch, or tuning format screens can be set up. This figure shows a customized watch display with key performance variables of an instrument in a trend format.

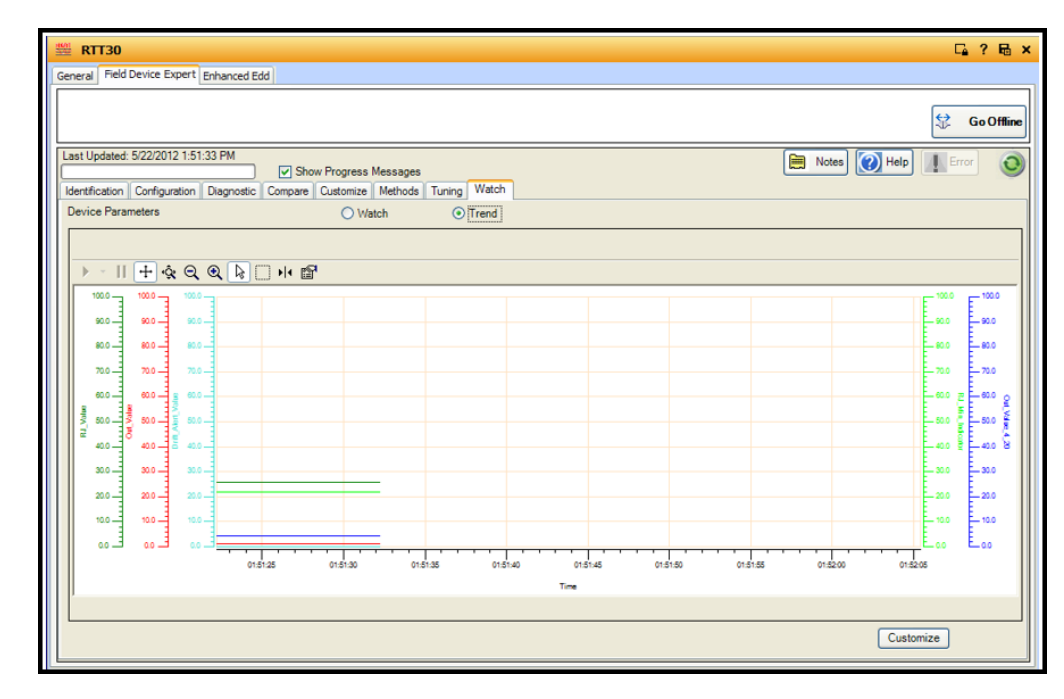

#### Figure 16 - Customized Watch Display

#### **Diagnosing Using Vendor DTMs**

The most dramatic improvements in device uptime are often achieved through the use of vendor DTMs (Device Type Managers), which provide device-specific user interfaces for advanced diagnostics. On valve positioners, for example, DTMs provide online views of valve health through data histograms and graphics that can help spot abnormal conditions such as:

- Load for opening can indicate seat wear in butterfly valves or crystallization in ball valves.
- Increased stem friction can indicate a sticking valve and is a predictive indicator of future accuracy problems or failure detection in valves.
- Decreased stem friction can indicate excessive wear or a valve shaft break.
- Abnormal changes in spool valve position may indicate detected problems such as an air leak in the actuator.
- Dynamic deviation can indicate how responsive the valve is.
- · Steady state deviation can indicate how accurately the valve achieves setpoint.
- Partial stroke testing of valves in ESD applications can indicate if the valve is able to operate on demand.

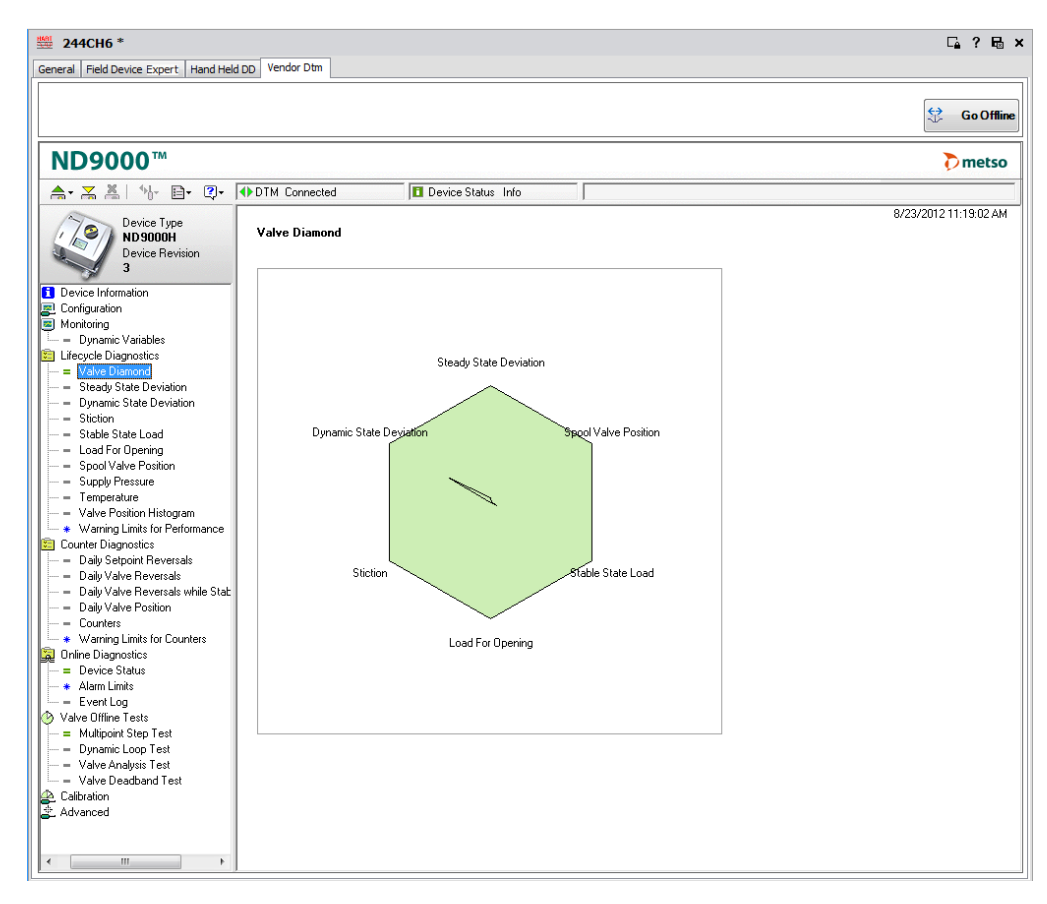

Figure 17 - Valve Diamond Analysis

Remember that this vendor provides a built-in help system to guide users in using their DTM.

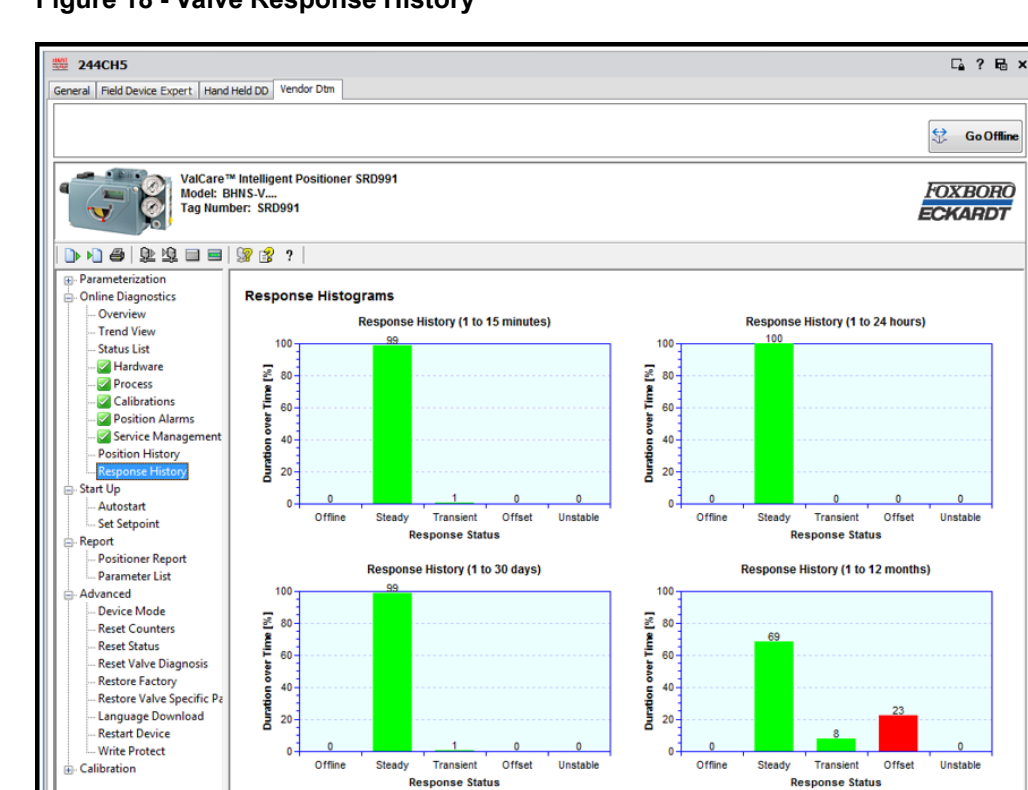

Figure 18 - Valve Response History

Figure 19 - Valve Process and Partial Stroke Status

Administrator

😼 🛛 🗹

Sonnected

Device

| SRD99101 General Field Device Expert                                   | Enhanced Edd Vendor Dtm                                              |                                                               |          | G. ? E          |
|------------------------------------------------------------------------|----------------------------------------------------------------------|---------------------------------------------------------------|----------|-----------------|
|                                                                        |                                                                      |                                                               |          | 💥 GoOnl         |
| Val<br>Mod<br>Tag                                                      | Care™ Intelligent Positioner SRD991<br>lef: BHNS<br>Number: PTIC???? |                                                               |          | ECKARD          |
| 🗅 \land 🏉 와 🕸 🗆                                                        | 🔲   💱 💕 ?                                                            |                                                               |          |                 |
| Parameterization     Identifier     Configuration     Characterization | PST Step Configuration                                               | Setpoint Change :                                             | 5 %      |                 |
| I ravel<br>Alarms<br>Tuning                                            | Setpoint                                                             | Setpoint Change Deadband :                                    | 0.0 %    |                 |
| Maintenance<br><mark>Partial Stroke</mark><br>= Options                | Ramp   Remaining  <br>sec Time                                       | Ramp for Soft PST :<br>Remaining Time at Setpoint<br>Change : | 0.00 sec |                 |
| Press/Load Fac                                                         | PST Activation Configuration                                         | PST Alarms Configuration                                      |          |                 |
|                                                                        | Automatic                                                            | Maximum Waiting Time for<br>Position Change :                 | 30 sec   |                 |
|                                                                        | PST using Y2  RST Status Turse 2                                     | Minimum Output Pressure Limit :                               | 0.0 bar  |                 |
|                                                                        | FST Status Type 2                                                    | Last Minimum Output Pressure :                                | 0.0 bar  |                 |
|                                                                        | HART Cyclic Indication                                               | Air Supply Monitoring Configuration                           |          |                 |
|                                                                        | Time Interval : 24 hours                                             | Last Reinflate Time (T63) :                                   | 0 sec    |                 |
|                                                                        | Next PST in : 0 hours                                                | Alarm on Reinflate Time (T63):                                | 0 sec    |                 |
| < <u> </u>                                                             |                                                                      |                                                               |          |                 |
|                                                                        |                                                                      |                                                               |          | Ok Cancel Apply |

The vendors typically provide offline tests that can drill down even deeper into valve problems detected and performance. For example:

Close Update

- Step response tests can indicate how well the valve follows setpoint and validate how well the positioner is tuned.
- Signature tests can validate valve performance. The ability to archive and restore past valve signatures can help benchmark valve performance changes.

Figure 20 - Multipoint Step Response Test

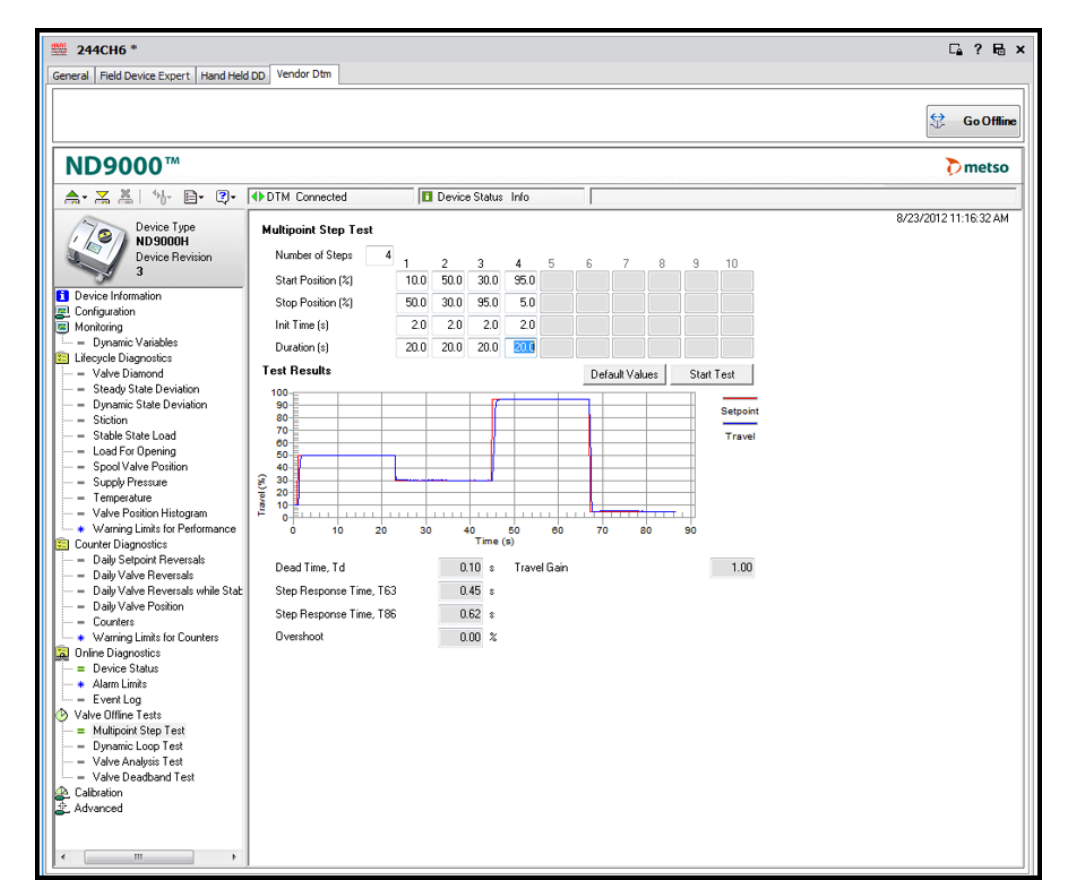

## **Field Device Expert Workshop**

The Control Room edition of Field Device Expert has the features as described previously. This edition is used on Foxboro DCS Control Workstations in combination with EcoStruxure™ Foxboro DCS Control Processors and 200 Series HART FBMs.

In addition, the Control Editors and Field Device Expert for HART devices are offered in a bundled instrument Workshop edition. This edition is used in a non-Foxboro DCS system setting to calibrate, pre-commission, or test instrumentation before installing and connecting to the HART FBM interface card. This edition provides workbench type functions:

- · Running methods in the DD files through Field Device Expert.
- Exercising offline diagnostic tests, or running commissioning or calibration functions contained in an FDT compliant DTM made by the device vendor.
- Diagnosing the device using the universal screens of Field Device Expert.
- Setting or changing the tag of the device.
- Running Field Device Expert.
- Commissioning Wizard to commission a device before connecting to the Foxboro DCS system.

## **System Architecture**

This figure illustrates the entire Control Room edition of Field Device Expert. The Control Software clients with both the Control Editors and Field Device Expert need to reside on the EcoStruxure<sup>™</sup> Foxboro DCS Control Network in order to have online communications with HART instrumentation for configuration and diagnostics. They may be additionally situated on the control network, but this provides offline functionality only. The Control Software server with the Galaxy Repository having both the Control Editors and Field Device Expert software may reside on or off the control network.

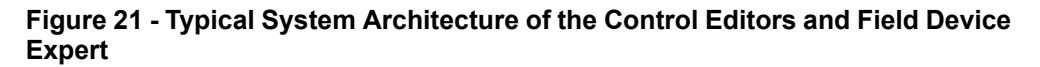

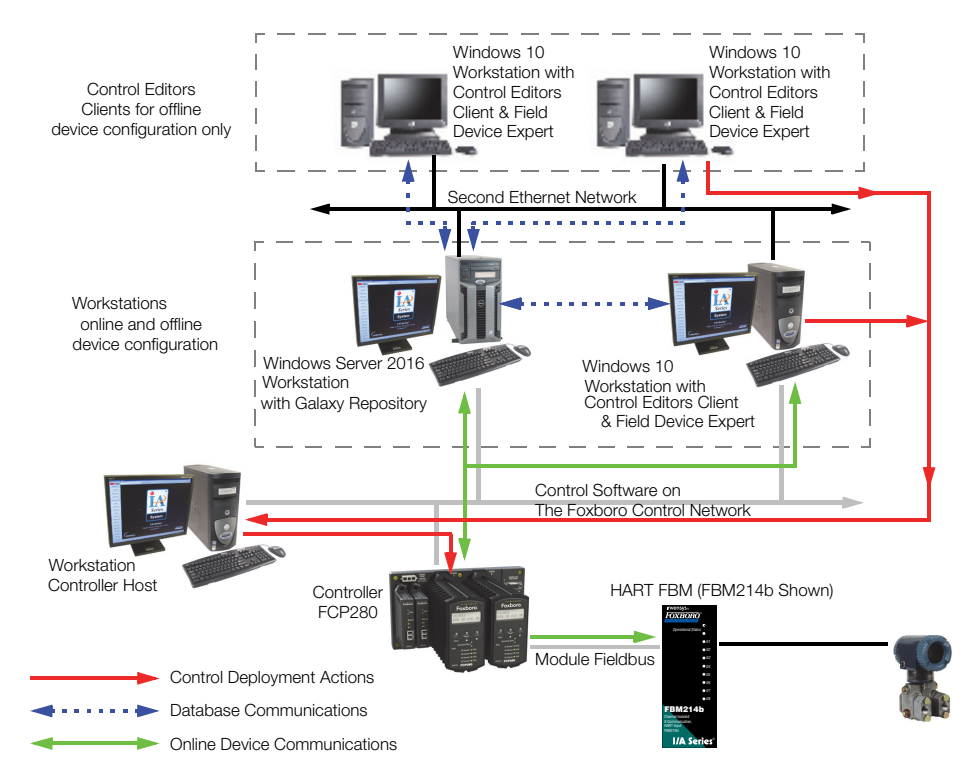

# **Supported FBM and Instrument Types**

# Supported HART FBM and HART-Capable FBM Types

FBM214, FBM214b, FBM214e, FBM215, FBM216, FBM216b, FBM218, FBM244, FBM245, FBM247, FBM248

# **Supported HART Instrument Types**

HART instruments compliant to Version 5, 6, or 7 of the HART specifications may be used.

Wireless HART instruments may be connected through FBM232/233 EcoStruxure™ Foxboro™ DCS Field Device System Integrator Modules (FDSI) modules and the P&F WHA-GW-F2D2-0-A\*-Z2-ETH gateway.

# Supported FoxCom FBM Types

FBM243 and FBM246

# **Control Room Edition Hardware and Software Requirements**

#### Hardware Requirements

Follow the hardware requirements for the Control Editors as specified in *Control Editors* (PSS 41S-10EDITOR).

#### **Software Minimum Requirements**

Follow the software requirements for the Control Editors as specified in *Control Editors* (PSS 41S-10EDITOR).

S59 Field Device Expert Software License for each computer on which the software is installed

You require each license specifying the HART option and each license specifying field device quantities equal to or greater than the number of HART instruments (plus instruments of other protocols covered by the S59 license) used site-wide.

• To take advantage of all the features described in this document, you require Control Software v7.3 or later.

#### **Computer Requirements**

- Laptop, desktop or server class computer
- Minimum of 16.0 GB free hard disk space
- Minimum of 4.0 GB RAM
- DVD or CD drive
- 4.18 Ghz Intel Pentium 4 processor (or newer)
- Windows 10 or Windows Server 2016 operating system
- Video Graphic Accelerator Card: 32 MB of memory
- Communications Network: 100 MHz TCP/IP Switched Ethernet
- PCI, USB, or Serial port form factor HART modem for instrument connectivity.

# **Related Documents**

| For information about:                                        | See:                                                                                                    |
|---------------------------------------------------------------|----------------------------------------------------------------------------------------------------|
| Control Room Edition<br>hardware and software<br>requirements | Control Editors (PSS 41S-10EDITOR)                                                                      |
| FBM214b                                                       | FBM214b, HART Communication Input Module (PSS 41H-2S214)                                                |
| FBM214e                                                       | Compact FBM214e 16 Channel HART<br>Communication Input Interface Module (PSS 41H-<br>2C214E)            |
| FBM215                                                        | FBM215 HART Communication Output Module<br>(PSS 41H-2S215)                                              |
| FBM216b                                                       | <i>FBM216b Redundant HART</i> <sup>®</sup> <i>Communication Input</i><br><i>Module</i> (PSS 41H-2S216)  |
| FBM218                                                        | <i>FBM218 HART Communication Redundant Output Module</i> (PSS 41H-2S218)                                |
| FBM244                                                        | FBM244, 0 to 20 mA I/O Module with HART<br>Support (PSS 41H-2S244)                                      |
| FBM245                                                        | FBM245, 0 to 20 mA I/O Module with HART<br>Support (Redundant) (PSS 41H-2S245)                          |
| FBM247                                                        | FBM247, Current/Voltage Analog/Digital/Pulse I/O<br>Configurable Module (PSS 41H-2S247)                 |
| FBM248                                                        | FBM248, Current/Voltage Analog/Digital/Pulse I/O<br>Configurable Module (Redundant) (PSS 41H-<br>2S248) |

WARNING: This product can expose you to chemicals including lead and lead compounds, which are known to the State of California to cause cancer and birth defects or other reproductive harm. For more information, go to www.p65warnings.ca.gov/.

Schneider Electric Systems USA, Inc. 70 Mechanic Street Foxboro, Massachusetts 02035–2040 United States of America

Global Customer Support: https://pasupport.se.com

As standards, specifications, and design change from time to time, please ask for confirmation of the information given in this publication.

© 2022–2024 Schneider Electric. All rights reserved.

PSS 41S-10FDMHRT, Rev C